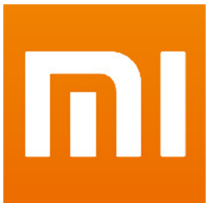

# DEAR ALL MIUI & NEXUS 7 II Fans

Please find the full procedure for the HOW TO DO IT in 30 minutes (if you are used with android devices and adb commands)

ALL is ok from side , i did 5 times the procedure to reflash from the stock rom in order to find the best , easy and secure way.

## PREPARING NEXUS 7 II

- 1. in stock rom kitkat 4.42
- 2. enable USB debuger mode in the dev menu of nexus 7
- drag and drop the miui ROM on the Root , last version it is a ZIP file , don"t uncompress it ! => <u>http://en.miui.com/thread-16879-1-1.html</u>

# PREPARING THE PACK to UNLOCK BOOTLOADER

- dload from google the 4.42 Stock Rom pack => https://developers.google.com/android/nexus/images#razorkrt16s
- 2. this Pack , in order to get the last ADB package + the last ROM for the nexus 7 II : it is must in case you get the bootloop the one from this site is not the last package copy it in the root of you HD, and rename it fastboot for example c:\fastboot\
- 3. open msdos cmd (in admin if win7/8), goto to this folder
- Switch NEXUS 7 II , and enter in FAST BOOT MODE volume DOWN + ON = 3/5 sec stay in this menu
- 5. to unlock the bootloader see the guide , section unlock bootloader
  - = http://en.miui.com/thread-15610-1-1.html

# FLASHING THE NEW RECOVERY : TWRP 2.7.0.0

- 1. stay in fastboot menu + usb pluged of course (for win 8.1 64b must use the last google usb drivers)
- 2. dload the img TWRP 2700flo.img , this is the last version for nexus 7 II
  => <u>http://www.teamw.in/project/twrp2/193</u>
  copy it in the fastboot folder and rename it twrp.img
- 3. in msdos cmd (admin if win7/8), goto stock rom folder again
- 4. and type adb fastboot flash recovery twrp.img + enter , in 2sec the new recovery is flashed
- Now , in the NEXUS , press UP and DOWN until to get the TOP TEXT displaying : RECOVERY and press power on in order to go in recovery mode Google logo will appear and after the TWRP logo team

# FLASHING THE FAMOUS MIUI ROM

- 1. No need anymore to use the Fastboot folder
- 2. We gonna flash the Rom from the TRWP Recovery from now
- 3. Clic INSTALL , select the folder SDCARD and will find the Miui rom, previously installed from windows
- 4. Swipe to perfom the flash (zip signature disabled)
- 5. Wait 2/3 minutes : must display : Successfull (if not we need to make some extra settings in trwp : format DATA folder + wipe « cache folder » in advance mode only)
- 6. Clic Wipe CACHE/DALVIK and swipe to wipe
- 7. Press back , Home , and go to WIPE MENU and SWIPE AGAIN for FACTORY RESET, and back, back

>> Warning do this 2 steps imperatively in this order !

8. Clic on Reboot and select POWER OFF (and no install SuperSU no need for Miui)

## LOADING the NEW ROM

Switch ON the Nexus
 Google logo and ..... after 10sec the XIAOMI LOGO will appear
 wait application optimisation process

Release 15th MARCH 2014

**jpgeek70 (jpenzo)** Miui France / Miui Uk / Miui Spain Member

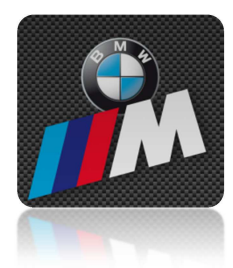